Hægt er að yfirrita ranga skráningu á sjónskerpuprófi á skólaárinu. Þá er einfaldlega skráð nýtt sjónskerpupróf á sama skólaári og birtist eftirfarandi gluggi þar sem smellt er á ,yes'

| Ískrá |                                                                                            | × |
|-------|--------------------------------------------------------------------------------------------|---|
| ?     | Þegar er til sjónpróf á þessu skólaári hjá viðkomandi, viltu<br>yfirrita gamla sjónprófið? |   |
|       | Yes No                                                                                     |   |

Ef eyða eða breyta á skráningu á sjónskerpuprófi er það gert á eftirfarandi hátt:

|                                   | Sjón 🛛 🕅                                                           |  |
|-----------------------------------|--------------------------------------------------------------------|--|
| Í Sión glugganum ar smallt á      | Sjón                                                               |  |
|                                   | Nemandi                                                            |  |
| , YTIFIIT <sup>-</sup>            | Binnjón Finnjónsson                                                |  |
|                                   | Hægra auga Vinstra auga Búa til                                    |  |
|                                   | 6/6 6/6 <u>Nýtt sjónpróf</u>                                       |  |
|                                   | <b>n</b> <sub>1,00</sub> <b>v</b> <sub>1,00</sub> <u>Samskipti</u> |  |
|                                   |                                                                    |  |
|                                   |                                                                    |  |
|                                   |                                                                    |  |
| i ytiriitsglugganum er smellt á   | TIIIIL LOKA QIUQQA Hætta við                                       |  |
| ,Breyta/eyða' hnappinn.           | Sjón - yfirlit                                                     |  |
|                                   | Sjon - yfirlit<br>Nemandi                                          |  |
| $\sim$                            | Binnjón Finnjónsson                                                |  |
|                                   | Yfirlit<br>Dagsetning Hægra Vinstra Niðurstaða 🔺                   |  |
|                                   | 19.01.2021 1,00 E   03.12.2019 1,00 1,00 E                         |  |
| Lítill gluggi birtist Valia bar   | 21.09.2017 0,65 1,00 A<br>13.03.2017 0.65 0.80 A                   |  |
|                                   | 14.05.2016 1,00 1,00 E                                             |  |
| viokomandi skraningu sem a ao     | 15.05.2014 0,80 0,65 A                                             |  |
| eyða eða breyta í yfirlits-       | 18.11.2013 1,00 1,00 E<br>18.11.2013 1,00 1,00 E                   |  |
| glugganum að ofan og smella á     | 14.05.2013 1,00 1,00 E<br>29.11.2012 0,65 0,65 A                   |  |
| <b>,Ýta svo hér'.</b> Þá færist   | 17.09.2012 1,00 1,00 E                                             |  |
| viðkomandi skráning í gluggana    |                                                                    |  |
| neðst.                            | Brevta / evôa Loka glugga                                          |  |
|                                   | Velja viðeigandi færslu her fyrir ofar <u>Vta svo hér.</u>         |  |
|                                   | Dagsetning Hægra Vinstra Niðurstaða                                |  |
| Fyða skráningu:                   |                                                                    |  |
| Smolla á Evða hnann hogar         | Brevta <u>Hætta við</u> Evða                                       |  |
| búið or að volia í duggann há     |                                                                    |  |
| suiver av veija i gluggami pa     | Velja viðeigandi færslu hér fyrir ofan. Vita ovo hór               |  |
| skraningu sem a ao eyoa. Smellt   |                                                                    |  |
| a ,yes' i viðvorunarglugganum     | Dagsetning Hægra Vinstra Niðurstaða                                |  |
| sem birtist.                      | 19.01.2021 100 V 100 V E V                                         |  |
|                                   | Breyta <u>Hætta við</u> <u>Evða</u>                                |  |
| Breyta skráningu:                 |                                                                    |  |
| Velja þá skráningu sem á að 🛛 🏒   | 1                                                                  |  |
| brevta. Valið er í                |                                                                    |  |
| örvahnöppunum rétta skrápingu     |                                                                    |  |
| en ef brevta á dagsetningu er     | hetur själtur skråð. Ef annar notandi hefu                         |  |
| skrifað afan í hana. Að lakum ar  |                                                                    |  |
| skrilað ofan í naria. Að lokum er | <u>iskra@heilsugaeslan.is</u> eða í gegnum <u>beið</u>             |  |
| smellt a 'Breyta'/                |                                                                    |  |

sem þú